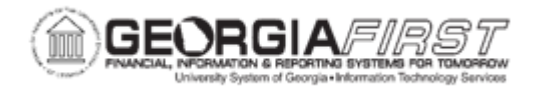

## **EP.020.760 – EXPEDITE REQUISITIONS**

| Purpose                      | To create a purchase order by expediting a requisition.                                                                                                    |
|------------------------------|----------------------------------------------------------------------------------------------------|
| Description                  | Buyers can use this method to manually review and process<br>requisitions. Before the system can create a purchase order,<br>users must assign a supplier to the requisition line.<br>The Expedite Requisitions page is used to search for and display<br>requisitions. This page also allows users to review requisitions<br>without a supplier associated with it and assign a supplier for<br>sourcing.<br>Requisitions must meet certain conditions before they can be |
|                              | <ul> <li>selected for expediting. A few of these conditions are:</li> <li>The requisition must be approved</li> <li>The budget status must be valid</li> <li>The requisition cannot be on hold</li> <li>The open quantity or open amount on the requisition distribution must be greater than zero.</li> </ul>                                                                                                    |
| Security Role                | BOR_EP_BUYER_CENTER                                                                                                    |
| Dependencies/<br>Constraints | N/A                                                                                                    |
| Additional<br>Information    | None                                                                                                    |

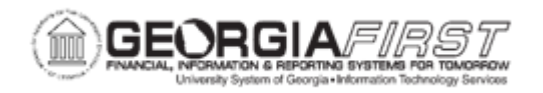

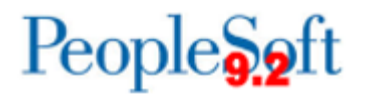

## **Procedure**

Below are step by step instructions on how to create a purchase order by expediting a requisition.

| Step | Action                                                                                                    |
|------|----------------------------------------------------------------------------------------------------|
| 1.   | Click the NavBar icon.                                                                                                    |
| 2.   | Click the Menu icon.                                                                                                    |
| 3.   | Click the eProcurement link.                                                                                                    |
| 4.   | Click the Buyer Center link.                                                                                                    |
| 5.   | Click the Expedite Requisitions link.                                                                                                    |
| 6.   | Enter the Requisition ID in the <b>Requisition ID</b> field and/or define additional criteria to narrow the search.                                                                                                    |
|      | If users select the <b>Include Lines with No Supplier</b> checkbox, this will enable the system to display lines that do not have a supplier associated with them. These lines can then be manually updated to include a supplier for sourcing.                                                                                                    |
| 7.   | After completing the search criteria, use the <b>Search</b> button to display any requisitions that meet the criteria.                                                                                                    |
| 8.   | Verify a supplier name appears in the <b>Supplier Name</b> field. If this field is blank, users must specify a supplier before taking any additional action.                                                                                                    |
| 9.   | After requisitions appear, users can change or add the supplier, if needed and this can be accomplished a number ways:                                                                                                    |
|      | <ul> <li>Option 1 - Change a Single Supplier: click on the magnifying glass<br/>icon to search for Supplier Name and searching for the desired supplier.</li> </ul>                                                                                                    |
|      | <ul> <li>Option 2 – Change Multiple Suppliers: click on the Select checkbox<br/>next to multiple lines, then navigate to the enter/search field next to the<br/>Apply Supplier to Selected Lines button. Then click the Apply Supplier<br/>to Selected Lines button to apply the changes.</li> </ul>                                                                           |
|      | <ul> <li>Option 3 – Change All Suppliers: this option will change all suppliers including where the supplier is already specified. Click the Select All/Deselect All checkbox to select all lines, then enter/search for the supplier in the box field next to the Apply Supplier to Selected Lines button. Then click the Apply Supplier to Selected Lines button.</li> </ul> |
| 10.  | If needed, edit the Location and PO Qty.                                                                                                    |
| 11.  | Enter or search for the User ID of the buyer that should be entered on the purchase order in the <b>Default Buyer ID</b> field. The Buyer entered here will only be put on the PO if another buyer is not defined on the User Preferences page.                                                                                                    |

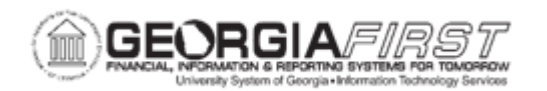

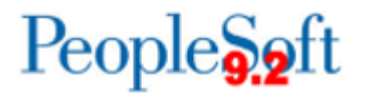

| Step | Action                                                                                                    |
|------|----------------------------------------------------------------------------------------------------|
| 12.  | Select the requisition line(s) to source to a Purchase Order by clicking the <b>Include</b><br>checkbox next to the desired lines. After the requisition line(s) that will be<br>expedited into a purchase order are selected, the system activates the <b>Submit</b> and<br><b>Preview</b> buttons.<br><b>Note:</b> A supplier must exist on the requisition line before a user can select the |
|      |                                                                                                    |
| 13.  | Select the <b>Build POs as Approved</b> check box to have purchase orders created with an Approved status. If you do not select this check box, the purchase order is created with a status of Open.                                                                                                    |
| 14.  | If needed, users can click the <b>Preview</b> button to display a preview of the purchase order before it is expedited. Users must select the requisition and click the <b>Include</b> check box before they can preview.                                                                                                    |
| 15.  | Click the <b>Submit</b> button to create the purchase order for the requisition lines selected. The Submit feature stages the items and launches the PO Calculations Process (PO_POCALC) and Create Purchase Order Process (PO_CREATE).                                                                                                    |
| 16.  | The PO is being generated in the background. Users can monitor the process of PO generation by navigating to the Sourcing Workbench. For more information, see PO_030_020 – Using the Sourcing Workbench.                                                                                                    |